# Autocadastro CondGo

Atenção: Os textos presentes nesse manual podem aparecer de forma diferente no seu ambiente. Isso ocorre devido a configurações definidas pela administração. Todos os textos do app são personalizáveis.

O convite de auto cadastro possibilita o morador enviar um link ao visitante aonde ele realiza seu cadastro, o mesmo deve ser validado pelo residente por questões de segurança.

Para iniciar acesse a tela de visitantes no menu inicial do app.

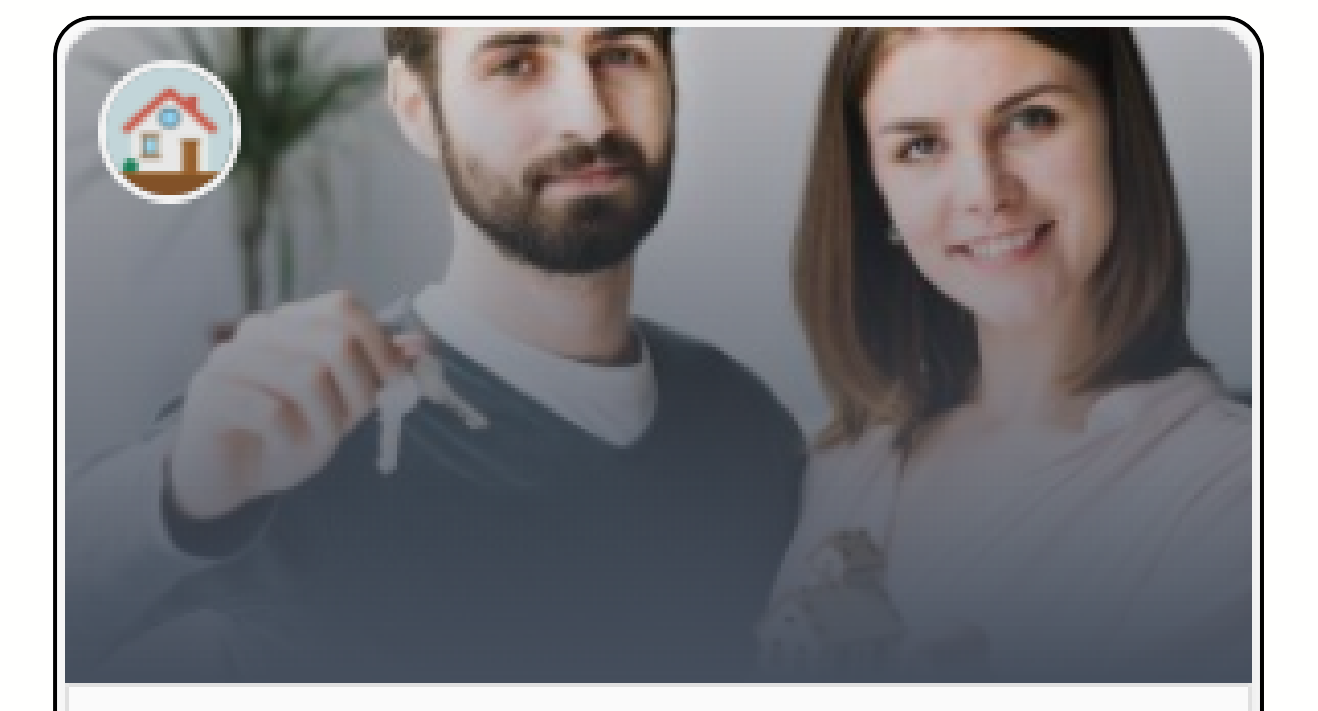

Permissões e pré-aprovações Visitantes

P

# Autocadastro CondGo

No menu de visitantes, selecione a opção Convite er "Convite de autocadastro" área de tra

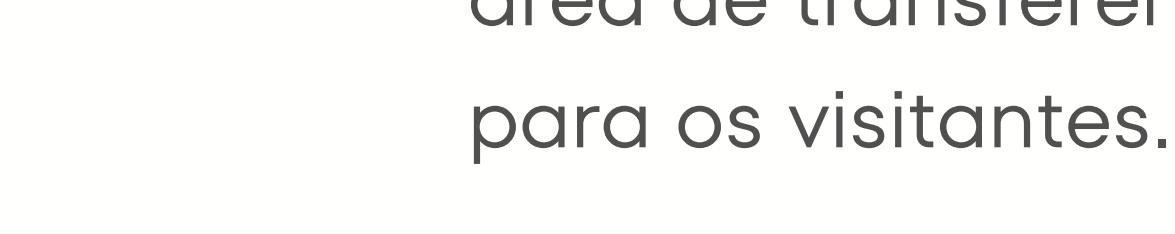

Ao selecionar você encontrará as opções de envio:

Convite de autocadastro 🖘

Convite individual (Apenas no celular): Permite selecionar um contato salvo no celular para envio por WhatsApp ou SMS

Convite em massa: Copia o link para sua área de transferência para você encaminhar para os visitantes.

## Autocadastro CondGo

Acessando o link, o visitante encontrará a tela do convite, selecione o botão "Continuar" para prosseguir.

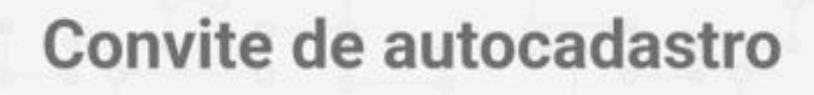

Preencha suas informações pessoais abaixo

CondGo

Olá visitante Você recebeu um convite de autocadastro do condomínio GETAPP TECNOLOGIA

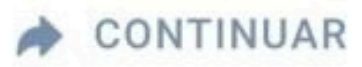

# Autocadastro CondGo

Na próxima tela o visitante deve realizar seu cadastro, todos os campos com a seta vermelha () devem obrigatoriamente serem preenchidos, sendo esses:

- Foto
- Nome completo
- Documento CPF

Selecionando o botão verde "Concluir" o cadastro é finalizado e uma tela de conclusão é exibida.

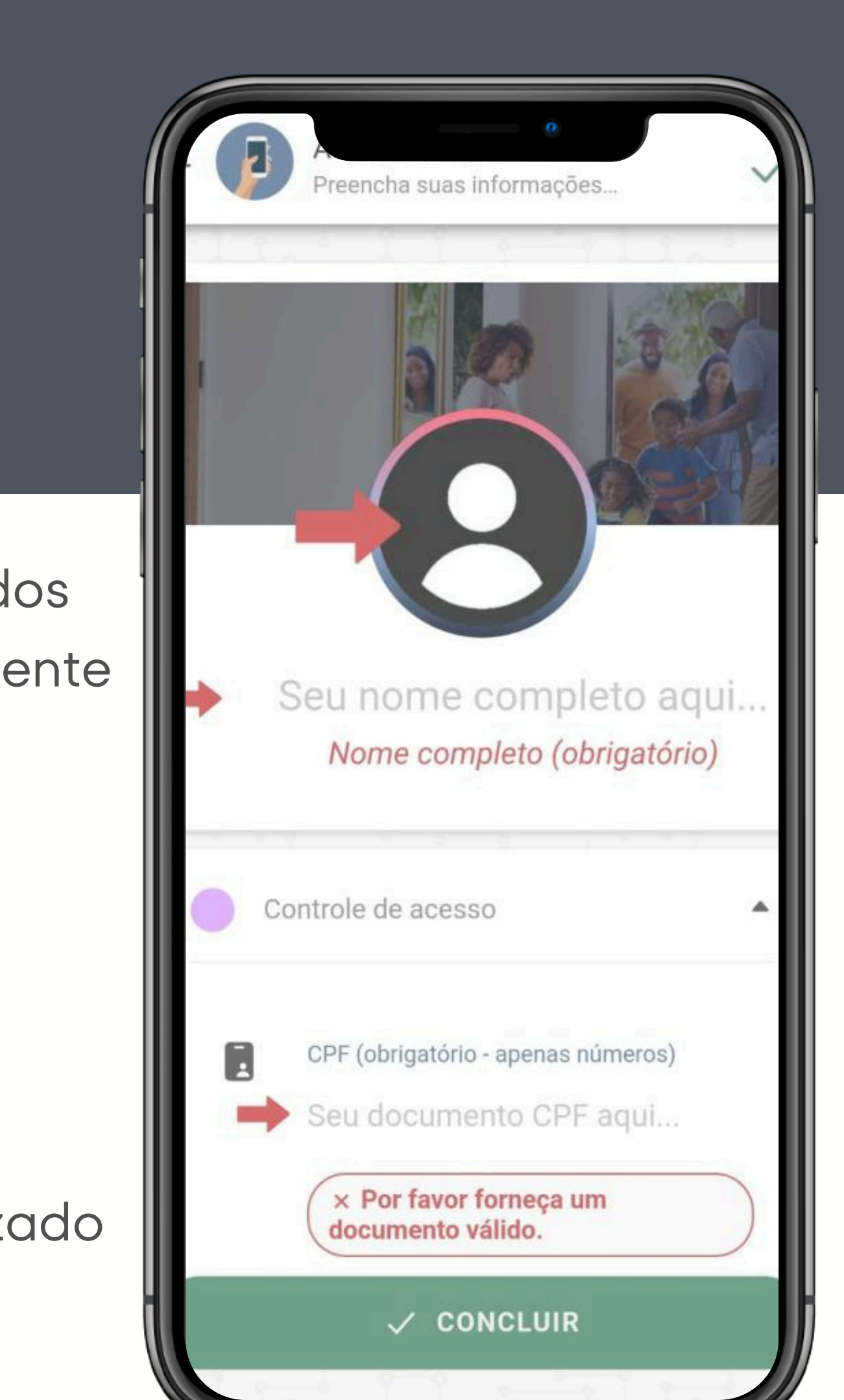

# Autocadastro CondGo

Quando o visitante finalizar seu cadastro, o morador receberá uma notificação em seu celular, assim ele deve acessar a aba "Visitantes" do app, acessar a aba "Meus visitantes"

Ao clicar no visitante, será necessário selecionar uma categoria para ele, que determinará as regras de acesso, previamente definidas pelo condomínio.

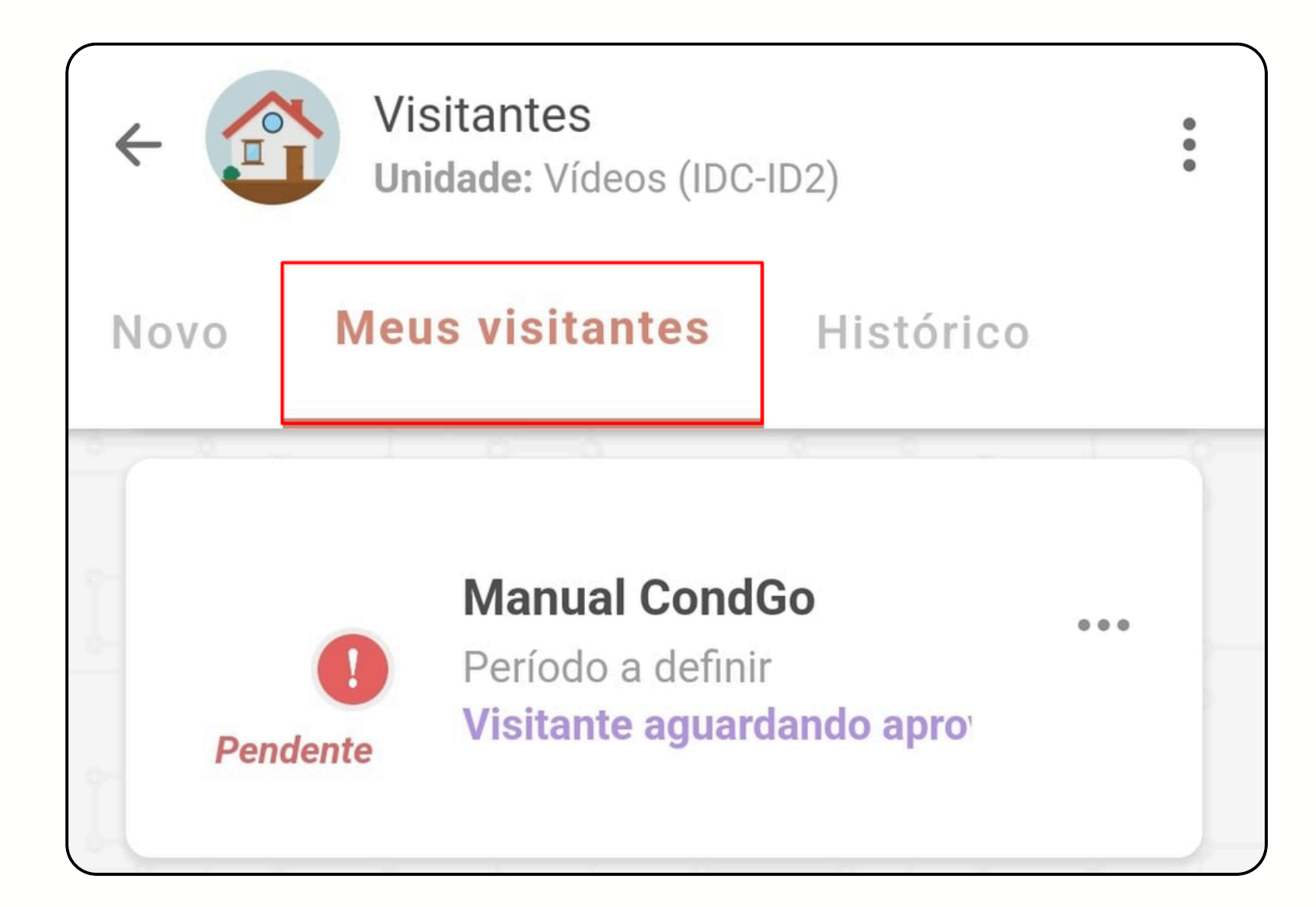